# ECE-TRIS: MANAGE EDUCATION AND CREDENTIALS

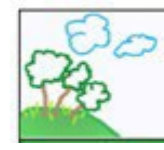

## 

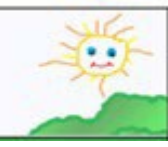

Instructions for the Manage My Education and Credentials area to add submit your Commonwealth Child Care Credential Renewal, submit CDA Credential or CPR-First Aid Certification.

REQUESTING EDUCATION/CREDENTIAL INSERT OR RENEWAL

 Log into ECE-TRIS. If there are issues with login reference the following within the Resources Area, Tutorials and Tip Sheets

Managing Your ECE-TRIS Account: Self-Service Tips

- After login, review your existing education/credentials in the **My Information** section of the home page. This step will help reduce duplicate record submissions.
- After individual logs in, click on
  Manage Education and Credentials
- Click on Certificates/Degrees Type
- Complete Requested Fields
- Upload Corresponding Documentation for Type selected
- SAVE CHANGES will submit the information for final review and processing.
- The individual will be able to view the status of the pending record in two locations.

Home Page in the My Information Section

Manage My Education Page

Home / Manage My Education Information

#### **Education Summary**

Associates Degree Graduation Year: 1985 Institution: Eastern Kentucky University Major Field of Study: Floriculture Verified

#### **Credential Summary**

Child Development Associate CDA Credential Type: Preschool Issue-Expiration Dates: 04/19/2021 - n/a Submitted/Unverified | <u>Remove</u>

### **Credential Summary**

Child Development Associate CDA Credential Type: Preschool Issue-Expiration Dates: 04/19/2021 - n/a Submitted/Unverified | <u>Remove</u>

#### **Education Summary**

Associates Degree Graduation Year: 1985 Institution: Eastern Kentucky University Major Field of Study: Floriculture Attachments: <u>Ann Kelly Smith.docx</u> Verified

ECE-TRIS Growing Professionals, Growing Kids https://ece.trc.eku.edu